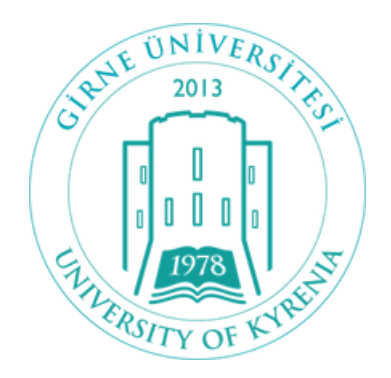

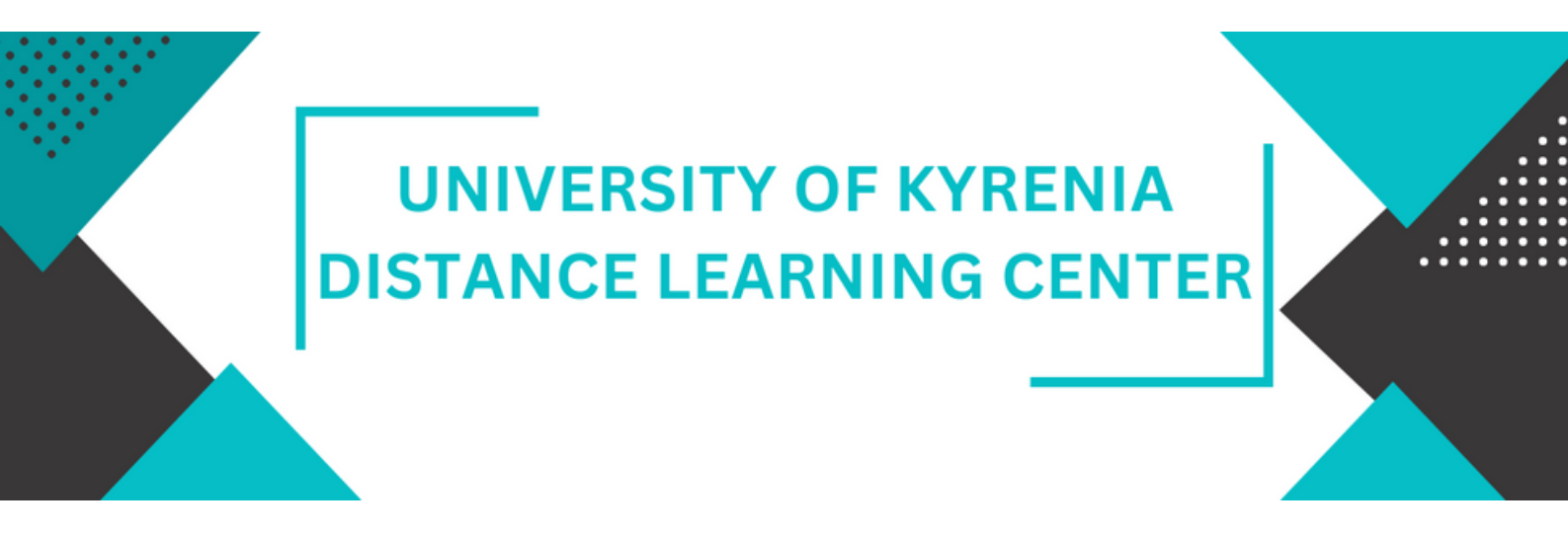

## Moodle System Student User Guide

NOTE: This booklet has been prepared by the Girne University UZEM unit in the year 2023, and it covers information related to the UZEM page for this year.

www.uzem.kyrenia.edu.tr

## A) ACCESSING THE UZEM SYSTEM

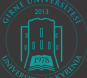

1. You can log in by clicking on our website, <u>www.uzem.kyrenia.edu.tr</u>.

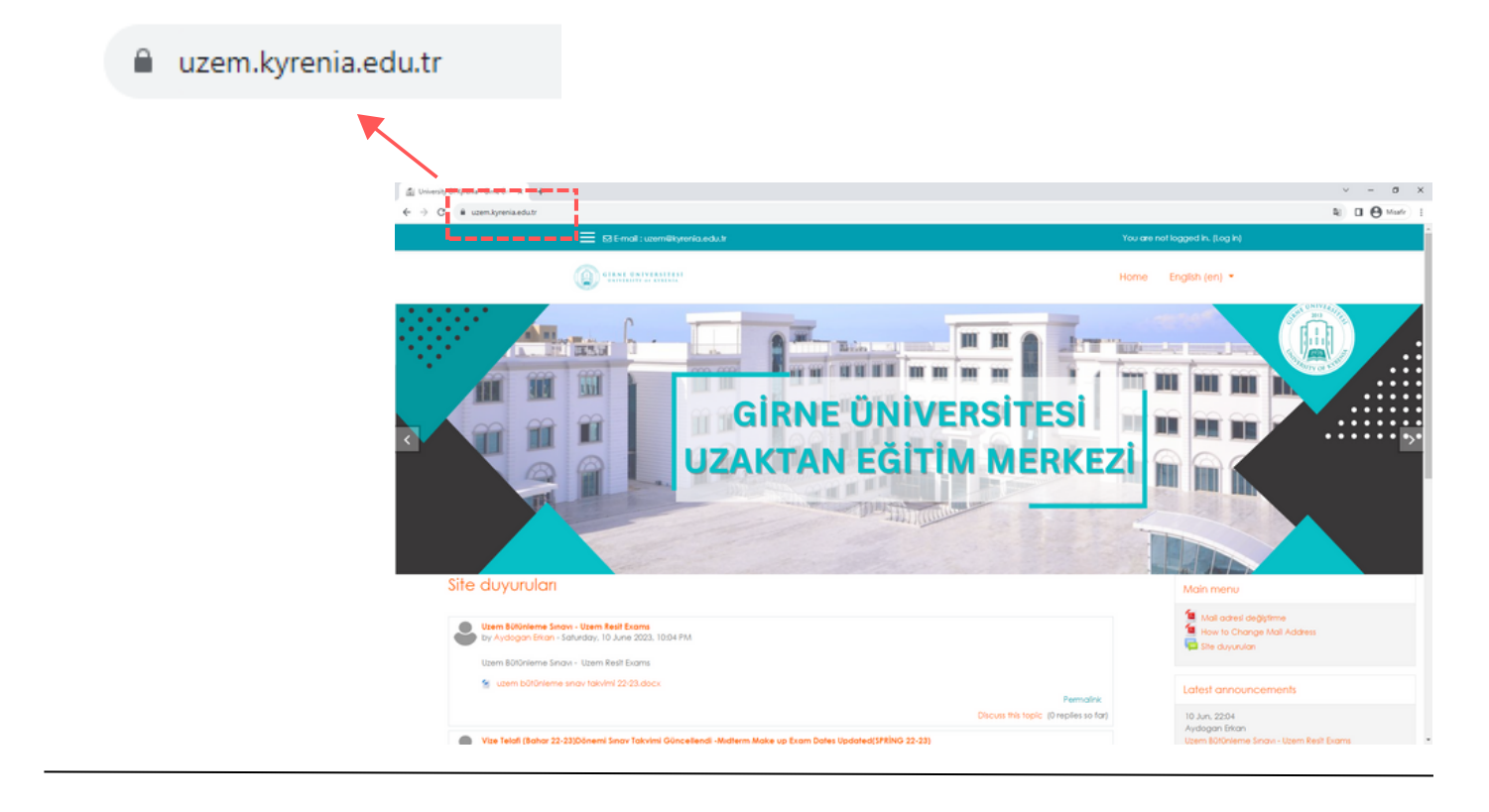

2. After entering the website <u>www.uzem.kyrenia.edu.tr</u>, we click on the "login" link.

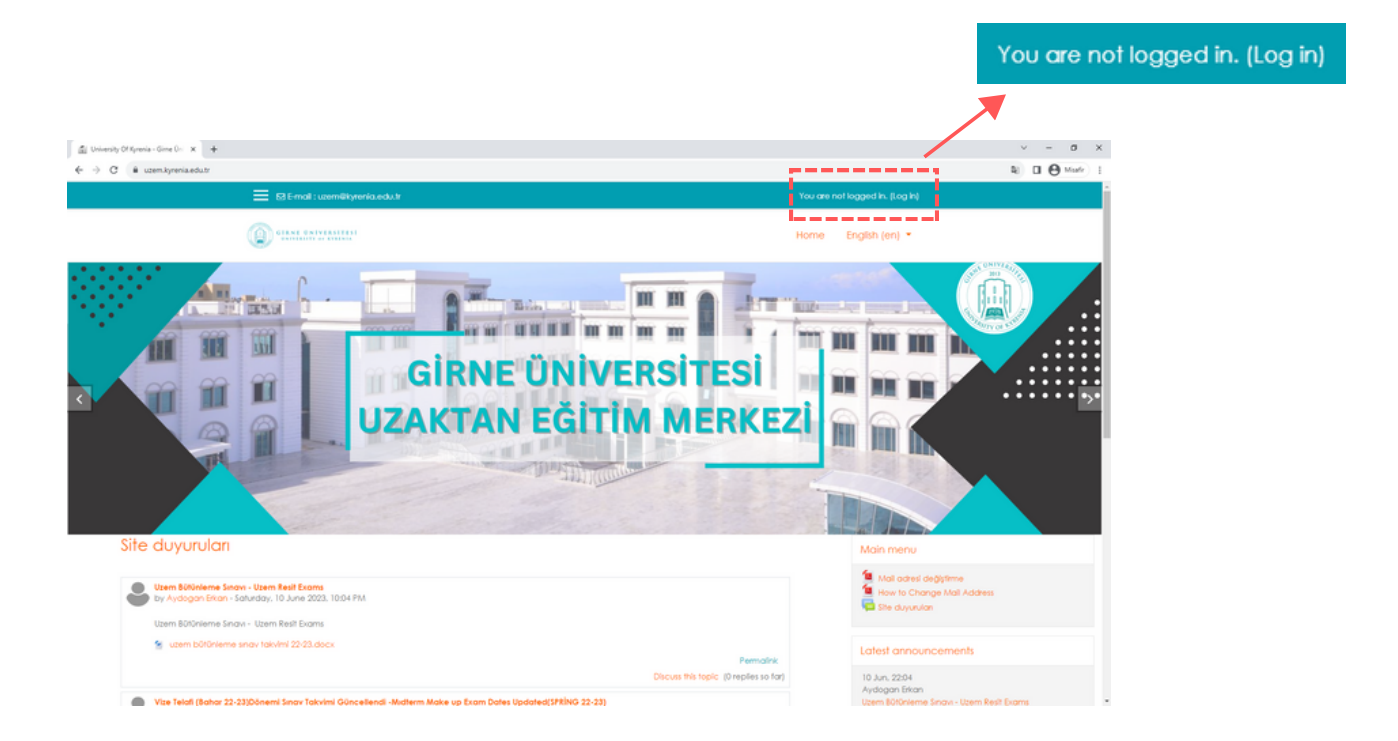

3. Enter your student number, which starts with the letter "k", in the username field, and your password in the password field. Then, click the **"Log In"** button to sign in.

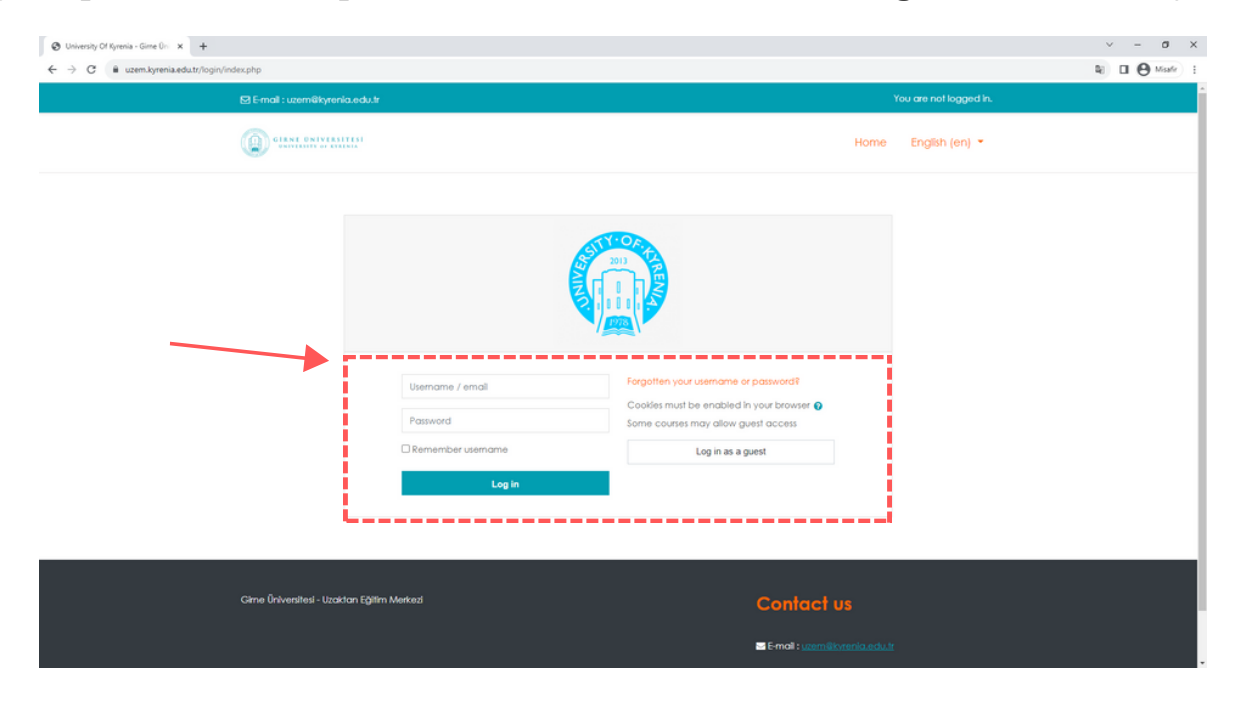

4. Once you log in, the user dashboard will open. On the left-hand menu, you can find the "**My Courses**" section, and in the middle section, you will see the recently accessed courses and an overview of all courses. This is where you can view your current courses.

| wiy 6001303         | 🖾 Dashboard 🛛 🗙 🕂                     |                                                      |                                                |                             | v -                            |
|---------------------|---------------------------------------|------------------------------------------------------|------------------------------------------------|-----------------------------|--------------------------------|
| AIT101- Güz (23-24) | ← → C 🖷 uzem.kyrenia.edu.tr/my/       |                                                      |                                                |                             | \$ <b>0</b> (9)                |
| -                   |                                       | X 🛛 E-mail : uzemēkyrenia.edu.tr                     |                                                | 🐥 🗩 Test Account            | Ŭ'                             |
| BIL121-GÜZ (23-24)  | B Dashboard                           | GIRNE ONIVERSITESI                                   |                                                | Hom                         | ne English (en) 🝷              |
| × 1                 | # Site home                           |                                                      |                                                |                             |                                |
|                     | 🛗 Calendar                            |                                                      | ×                                              |                             | Customise this                 |
|                     | Private files                         | Recently accessed courses                            |                                                |                             | Main menu                      |
|                     | My courses                            |                                                      |                                                |                             | 🚺 Mail adresi değiştirme       |
|                     | ★ AIT101- G0z (23-24)                 |                                                      |                                                |                             | How to Change Mail Address     |
|                     | ₱ BIL121-GUZ (23-24)                  |                                                      |                                                |                             |                                |
|                     | Li                                    |                                                      |                                                |                             | Private files                  |
|                     |                                       | Uzem Dersleri Huki                                   | uk                                             |                             | No files available             |
|                     |                                       | Araturk likeleri ve inkligp Tanni T                  | nputer sciences Hi -Oguznan                    |                             | Manana mbata Bar               |
|                     | i i i i i i i i i i i i i i i i i i i | Course overview                                      |                                                | n                           | manage private next.           |
|                     |                                       |                                                      |                                                |                             | Timeline                       |
|                     |                                       | All (except removed from view) *                     |                                                | Is Course name * Iff Card * | 0 -                            |
|                     |                                       |                                                      |                                                |                             |                                |
|                     |                                       |                                                      |                                                |                             |                                |
|                     |                                       | Uzem Dersleri<br>Atatürk İkeleri ve İnkilap Tarihi 1 | Hukuk Hukuk Computer Sciences HI -Oğuzhan Bora |                             | No upcoming activities due     |
|                     |                                       | 0% complete                                          | 0% complete                                    |                             | Online users                   |
|                     | <b>X</b>                              |                                                      |                                                |                             | 6 online uner liest 6 minutes) |

1. Click on the menu indicated by the down arrow signs and the logo below to go to the homepage.

|                                 |                                                                                    | •      |               |                     |                          |
|---------------------------------|------------------------------------------------------------------------------------|--------|---------------|---------------------|--------------------------|
| Cashboard × +                   |                                                                                    |        |               |                     | ~ - 0 ×                  |
| ← → C 🔒 uzem.kyr/nia.edu.tr/my/ |                                                                                    |        |               |                     | Noafe B                  |
|                                 | 🗙 🖾 E-mail : uzemilikyrenia.edu.tr                                                 |        |               | Test Account 🐣 🔹    |                          |
| Dashboard Site home             |                                                                                    |        |               | Home English (en)   | •                        |
| 🗂 Calendar                      |                                                                                    |        |               |                     | Customise this page      |
| Private files                   |                                                                                    |        |               |                     |                          |
| 🖻 My courses                    | Recently accessed courses                                                          |        |               | Main menu           |                          |
| 🞓 AJT101- G0z (23-24)           |                                                                                    |        |               | Mail adresi deg     | jiştime<br>e Mal Address |
| i≢ 8il.121-GÜZ (23-24)          |                                                                                    |        | Ste duyurufan |                     |                          |
|                                 |                                                                                    |        |               | Private files       |                          |
|                                 | Uzem Dersleri Hukuk<br>Atatürk likeleri ve İnkilap Tarihi 1 Computer Sciences HI-O | ğuzhan |               | No files available  |                          |
|                                 |                                                                                    |        |               | Manage private file | es                       |
|                                 | Course overview                                                                    |        |               | Timoline            |                          |
|                                 |                                                                                    |        |               |                     |                          |

2. Enter the course code in the "Search Courses" section on the homepage, then click the "Go" button.

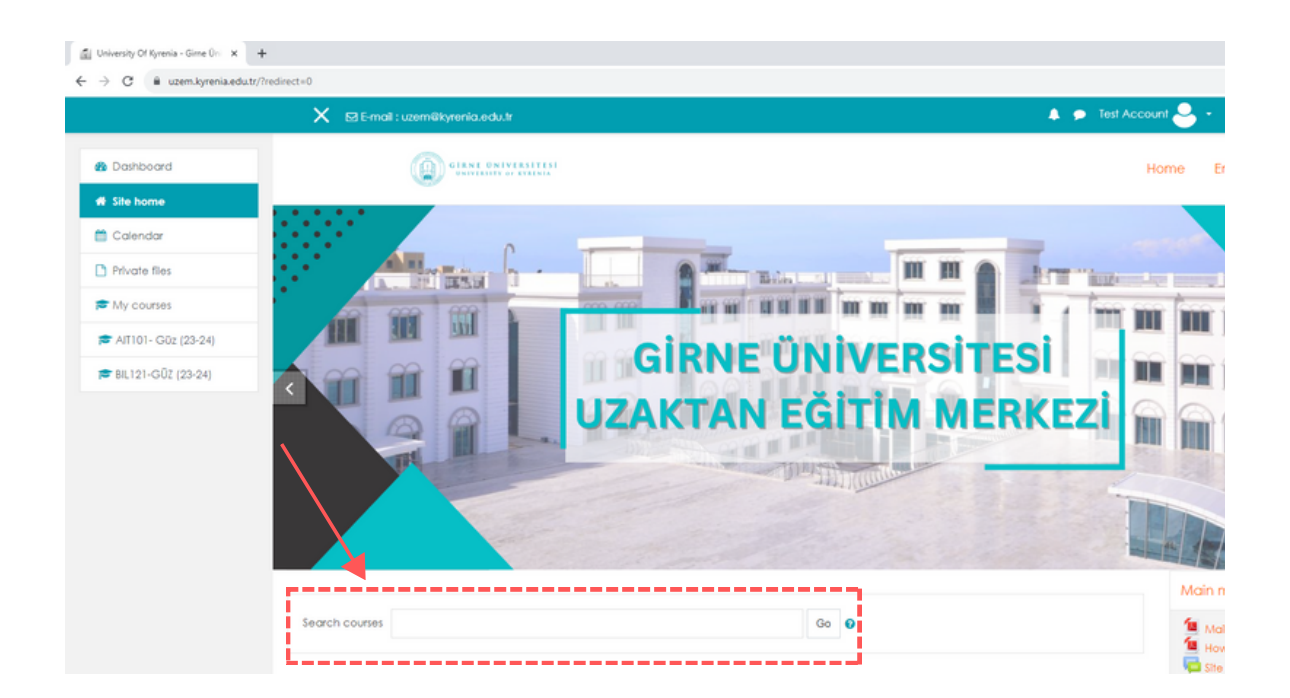

3. You can see the course you searched for in the search results. Click on the course link..

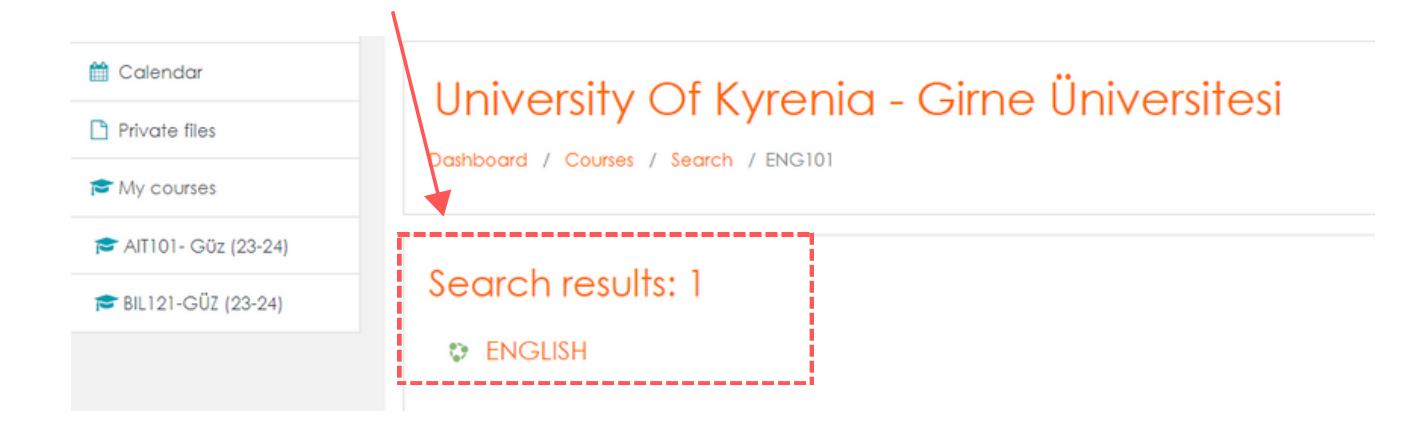

4. We click on the 'Self enrolment(Student)' option and then click the "Enrol Me" button.

| Enrolment op | tions |      |  |
|--------------|-------|------|--|
| ENGLISH      |       |      |  |
|              | Ň     |      |  |
|              |       | <br> |  |

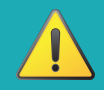

**Important Note!!** If there is a statement that says 'You cannot enroll yourself in this course', please contact the course instructor.

| You can not enrol yourself in this course. |          |
|--------------------------------------------|----------|
|                                            | Continue |

- 1. All the courses you have registered for will be visible in the left-hand menu. You can access the course content by clicking on the course you want to enter.

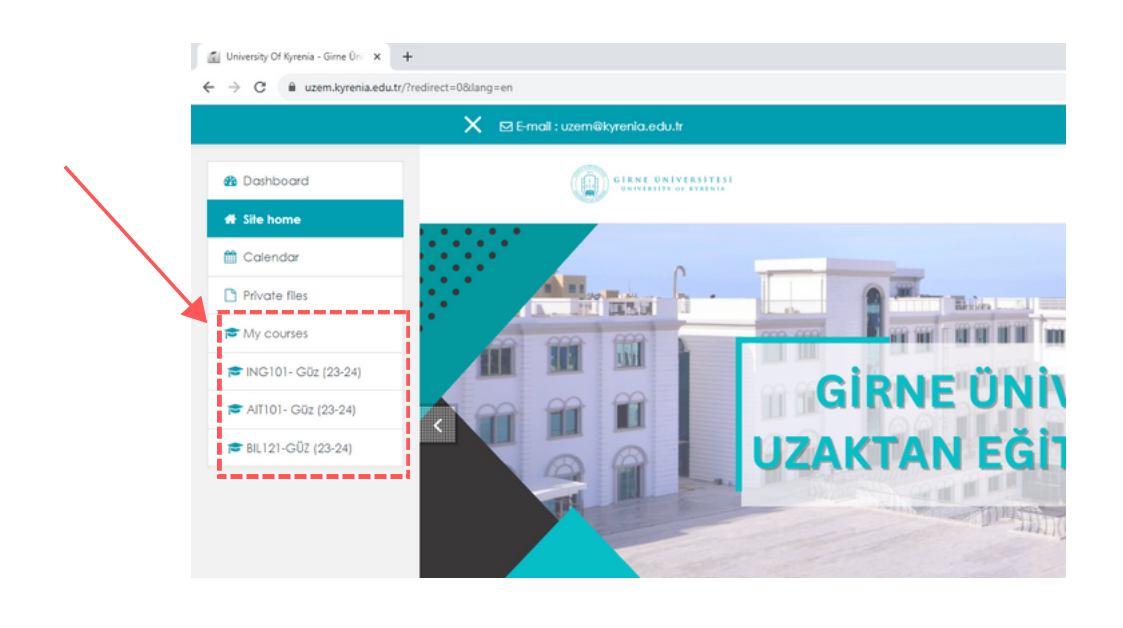

2. The course content is under the control of the course instructor. You can access the content by clicking on the items within the course.

|                      | 🗙 🖾 E-mail : uzemēkyrenia, idu.tr                                                                  |                                                        |  |  |
|----------------------|----------------------------------------------------------------------------------------------------|--------------------------------------------------------|--|--|
| (IT103- Güz (23-24)  | Carrier Canter                                                                                     | 1                                                      |  |  |
| articipants          |                                                                                                    |                                                        |  |  |
| adges                | Turkish I                                                                                          | 25 September - 1 October                               |  |  |
| rades                | Dashboard / Courses / 2023-2024 Fall Semester / Common Courses / Uzem Courses / YIT103-G0z (23-24) |                                                        |  |  |
| ashboard             | You are enrolled in the course.                                                                    | 🙆 1.HAFTA.YİT 101 ALFABE-BURAK GÖKBULUT                |  |  |
| te home              |                                                                                                    | 🙍 1. HAFTA.TANIŞMA VE SELAMLAŞMA.BURAK GÖKBULUT        |  |  |
| alendar              | General                                                                                            | 🧕 1.hafta-Türk alfabesi.alıştırmalar.Burak Gökbulut    |  |  |
| Ylvate files         |                                                                                                    | Alphabet and the rules about consonants.Burak Gökbulut |  |  |
| ly courses           |                                                                                                    | 1.hafta-Tanışma.alıştırması.Burak Gökbulut             |  |  |
| NG101 - G0z (23-24)E | 🖆 UZEM Courses Exam Rules - Uzem Denseri Sinav Kuralian                                            |                                                        |  |  |
| NT101- G0z (23-24)   | 🖷 Duyurular                                                                                        | 2 October - 8 October                                  |  |  |
| ut103- Güz (23-24)   | News forum                                                                                         | 2.HAFTA.cokluk eki-plural.Burak Gökbulut               |  |  |
| IL121-GÜZ (23-24)    | Hello dear students,                                                                               | 2.HAFTA.HAZIR-YİT 101 ÇOKLUK EKİ-BURAK GÖKBULUT        |  |  |
|                      | Welcome to this fun and instructive journey that we will take with you                             | 🙍 2.hafta-Çokluk eki alıştırmalar.2.Burak Gökbulut     |  |  |
|                      | In order to use the advantages of distance education,                                              |                                                        |  |  |